## E- MĀDHAVANIDĀNAM - User Manual

Index

| HOME                                                                                    | 2  |
|-----------------------------------------------------------------------------------------|----|
|                                                                                         | 2  |
| Home page                                                                               | 2  |
| Select Language Script                                                                  | 3  |
| READ Madhavanidana                                                                      | 3  |
| Select Chapter (Adhyaya)                                                                | 5  |
| Select Adhikarana (Sloka or Sloka samuha)                                               | 6  |
| To read entire chapter (Purna adhyaya)                                                  | 9  |
| SEARCH                                                                                  | 10 |
| PHONETIC HELP :                                                                         | 13 |
| ABBREVIATIONS:                                                                          | 14 |
| SYSTEM REQUIREMENTS:                                                                    | 14 |
| Hardware Requirements :                                                                 | 14 |
| Software :                                                                              | 14 |
| How to Enable Unicode fonts and Install Indian scripts in Windows Operating System only | 15 |
| How to RUN the software:                                                                | 16 |
| Points to Remember:                                                                     | 16 |
| For Ubuntu/ Linux/ Mac:                                                                 | 16 |
| For Further Help :                                                                      | 17 |

## HOME

### Home page

Home page gives the information about all the features embedded in the ebook. It displays the title as Madhavanidanam.

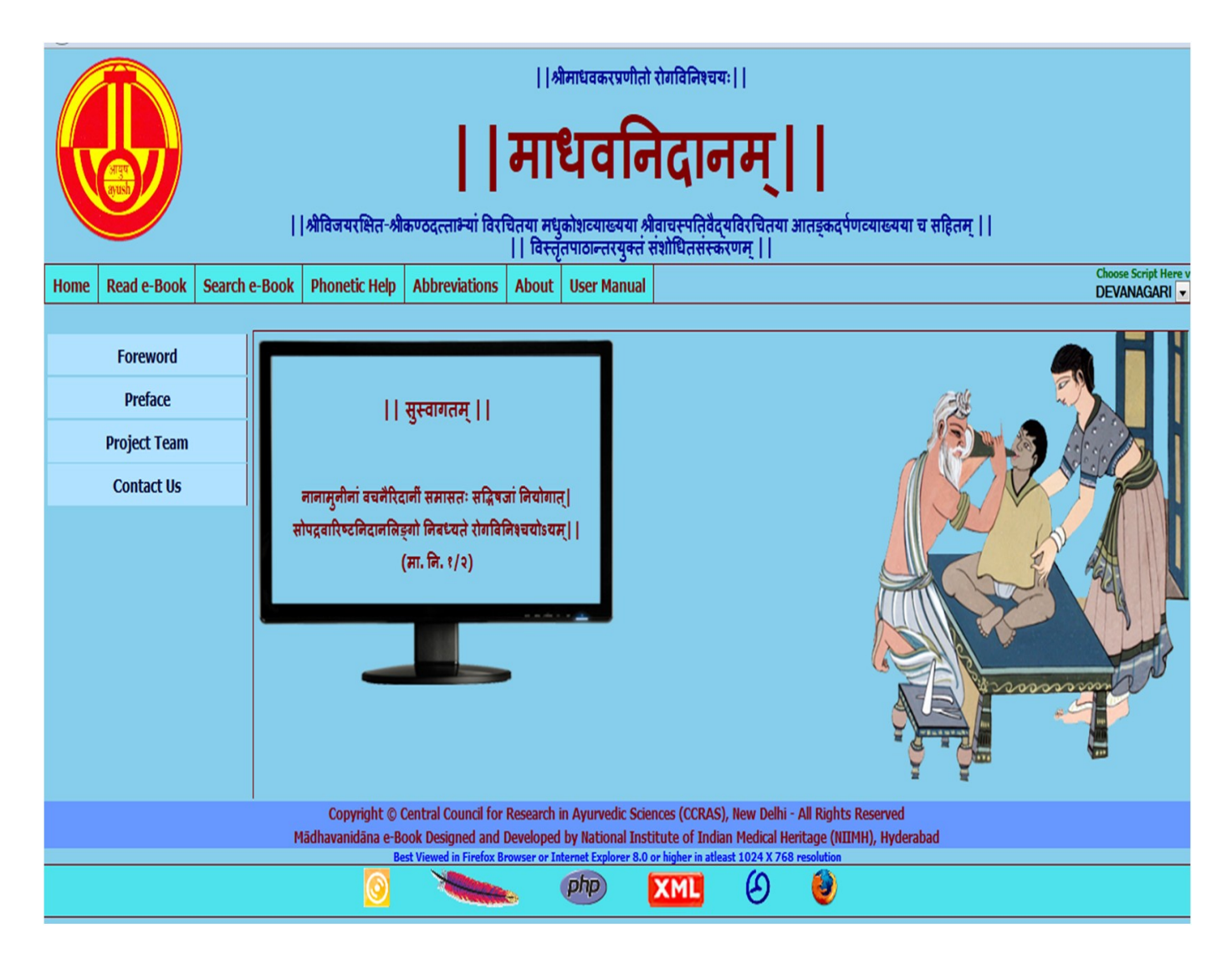

### Left side Menu

Foreword : Foreword by Director General, CCRAS

Preface : Preface by Director, NIIMH

Project Team : Gives the information of the team worked for the preparation

of e-Madhavanidana

Contact Us : Gives the contact information

Horizontal Menu: Displays the buttons for Home; Read e-Book; Search e-Book; Phonetic Help; Abbreviations; About; User Manual.

## Select Language Script

A particular Transliteration of the text can be selected by clicking at the downward arrow- **Choose script here** Button at the right top corner, this link provides 9 scripts viz. Devanagari, English Phonetic, Telugu, Kannada, Malayalam, Tamil, Gurmukhi, Bengali and Gujarati. This enables to view application in the selected language script.

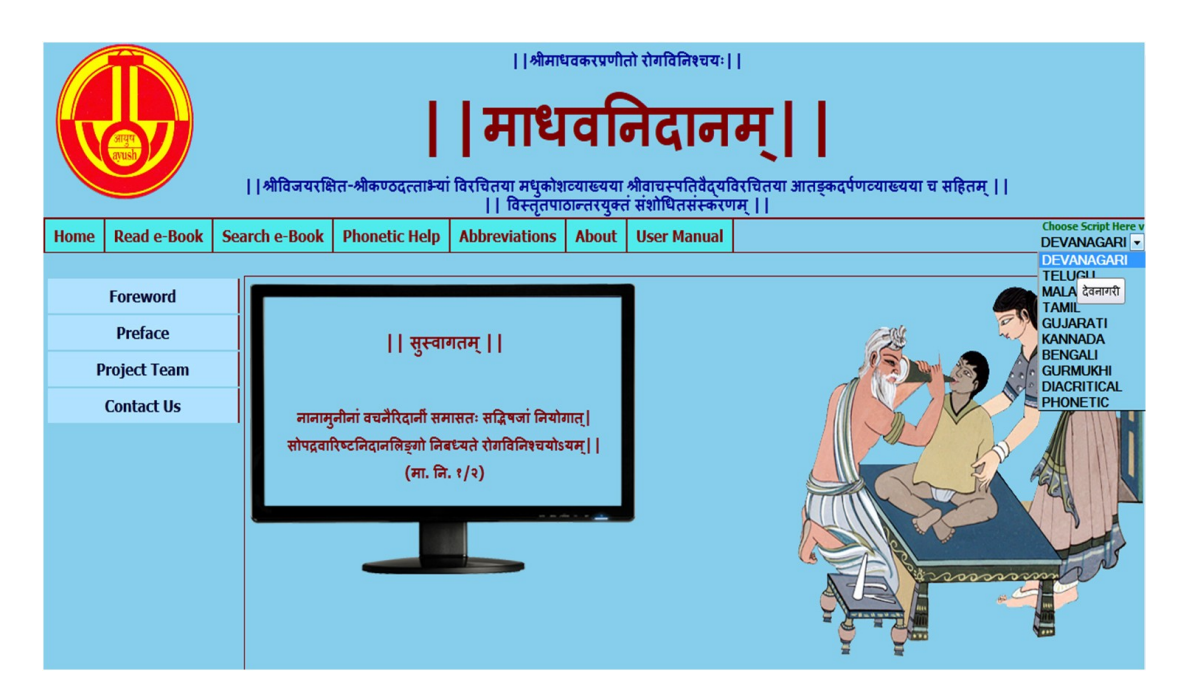

## **READ Madhavanidana**

- 1. To read Madhavanidana click on Read e-Book Button.
- 2. Default page displays Madhavanidana  $\rightarrow 1^{st}$  chapter (Pancanidanalakshanam)  $\rightarrow 1^{st}$

Adhikarana (Mangalacaranam of both Mulam & Vyakhya (commentary) along with Foot

notes).

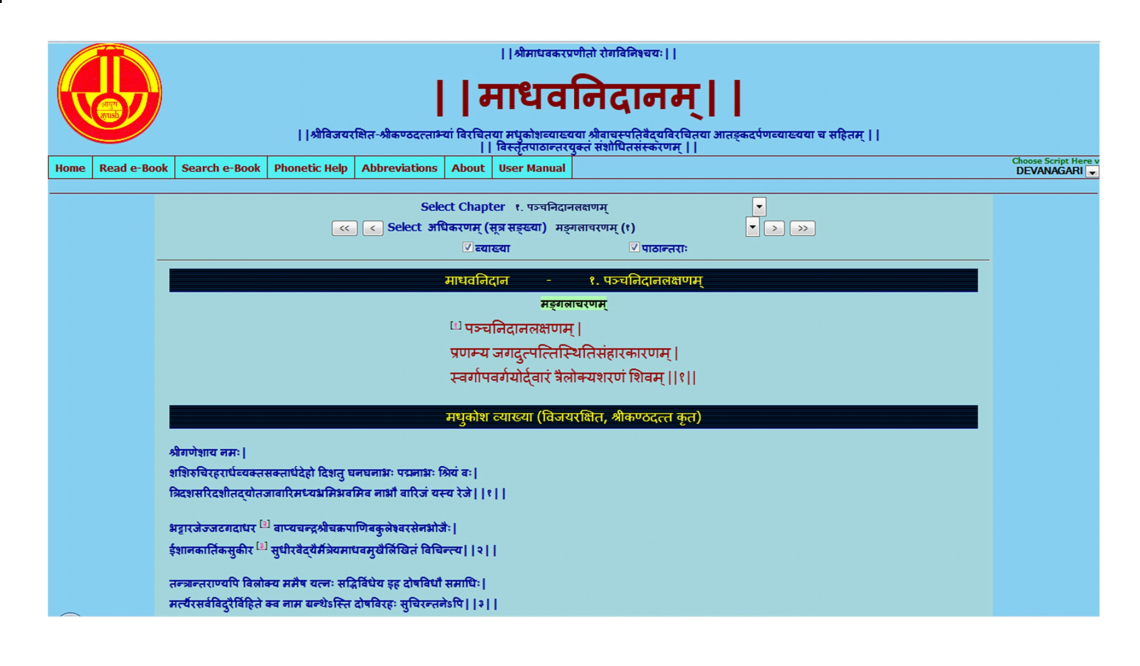

3. Deselecting Vyakhya or/ and Pathantara will display only Mulam (Sutra). By selecting

both will display Mula, Vyakhya and Pathantara.

Default - Vyakhya & Pathantara selected - displays Mula, Vyakhya & Pathantara

| Select Chapter ६, आरनमान्याजाणावसूचिकालसकावलाम्बकानदानम् 🐷                                                                                                    |
|----------------------------------------------------------------------------------------------------|
| ि दयास्या ि पाठान्तराः                                                                                                    |
|                                                                                                    |
| माधवनिदान - ६. अग्निमान्याजीर्णविसूचिकालसकविलम्बिकानिदानम्                                                                                                    |
| वातायायक्षाउजठरानसम् यतुवयत्वम्<br>अक्षानित्रयाज्या नीर्णनिकाजयक निजनिकाजय ।                                                                                                    |
|                                                                                                    |
| मन्द्रत्तावणाऽय विषमः समचात चतुविधः ।                                                                                                    |
| कफापत्तानिलाधिक्यातत्साम्याज्जाठरोऽनलः ।।१।।                                                                                                    |
| मधुकोश व्याख्या (विजयरक्षित, श्रीकण्ठदत्त कृत)                                                                                                    |
| <sup>[1]</sup> अर्शःकार्यत्वादग्निमान्यादीनां तान्याह- मन्द इत्यादि  मन्दस्य दुर्जयत्वात् प्रागशिधानम्  कफपितानिलाधिक्यादिति यथाकमं मन्दादिषु योज्यम् <br>तत्साम्यादिति तेषां कफादीनां साम्यात्  समोऽविकृतः, पातुसाम्यहेतुरित्यर्थः  एतस्याविकारस्यापि विकारप्रस्तावेऽशिधानं <sup>[3]</sup> प्रकृतिज्ञानानन्तरीयकं<br>विकृतिज्ञानमिति बोधनार्थम्  जाठर इति धात्वग्निभूताग्निव्यवच्छेदार्थम्  १ |
| आतड़कदर्पण व्याख्या (वाचस्पति वैदा कृत)                                                                                                    |
| अशॉभ्योऽग्निमान्यस्य सम्भवस्ततोऽशॉऽनन्तरमग्निमान्यादिजान् रोगानाह- सन्द इत्यादि  अनलो वहिश्वतुर्विधो भवति- सन्दः, तीरुणो, विषमः,<br>समश्रेति  मन्दस्य दुर्जरत्वात्प्राक् <sup>[3]</sup> कथनन्  कषपितानिलाधिक्यादिति यथाकमं मन्दादिषु योज्यम्  तत्साम्यादिति तेषां कषादीनां साम्यात्  समः<br>अधिकृतः, धातुसाम्यहेतुरित्यर्थः  जाठर इति धात्वग्निव्यच्छेदार्थम्  १  <br>                         |
| Only Vyakhya deselected - displays Mula & Pathantara of Mulam                                                                                                    |
| Select Chapter १. पञ्चनिदानलक्षणम्     •       <         <                                                                                                    |
|                                                                                                    |
| माधवनिदान - १. पञ्चनिदानलक्षणम्                                                                                                    |
| मङ्गलाचरणम                                                                                                    |
|                                                                                                    |
| <sup>(1)</sup> पञ्चनिदानलक्षणम्                                                                                                    |
| प्रणम्य जगदत्पत्तिस्थितिसंहारकारणम ।                                                                                                    |
|                                                                                                    |
| स्वर्गापवर्गयोर्द्वारं त्रैलोक्यशरणं शिवम्   १                                                                                                    |

'पञ्चलक्षणनिदानम्' इति पा. |

Only Pathantara deselected - displays Mula & commentary without Pathantara

| Select Chapter २. ज्वरनिदानम्<br><                                                                                                    |
|----------------------------------------------------------------------------------------------------|
| माधवनिदान - २. ज्वरनिदानम्                                                                                                    |
| <b>क्षेष्मपितज्वरलक्षणम्</b>                                                                                                    |
| लिप्ततिक्तास्यता तन्द्रा मोहः कासोऽरुचिस्तषा                                                                                                    |
| मुहुर्दाहो मुहुः शीतं क्षेष्मपितज्वराकृतिः ।।१७।।                                                                                                    |
| (सु. उ. तं. अ. ३९)                                                                                                    |
| मधुकोश व्याख्या (विजयरक्षित, श्रीकण्ठदत्त कृत)                                                                                                    |
| पित्तक्षेष्मज्वरलक्षणमाह- लिसेत्यादि  क्षेष्मणा लिसं च पित्तेन तिकं च आस्यं मुखं यस्य, तस्य भावो लिसतिकास्यता  तन्द्रा                                                        |
| निद्रावत्क्लान्तिः। मोहो मूच्छां। एतानि लिङ्गानि प्रायोमावित्वेन निर्दिष्टानि, तेनान्यान्यपि चरकोकानि बोद्धव्यानि। यथा- "तथा<br>स्तम्अभ संस्वेदः कफपितप्रवर्तनम्।" इति।। १७।। |
| आतङ्कदर्पण व्याख्या (वाचस्पति वैध कृत)                                                                                                    |
| क्षेष्मपित्तज्वरमाह- लिसेत्यादि  क्षेष्मणा लिसं पित्तेन तिकं च मुखं यस्य, तस्य भावो लिसतिकास्यता, लिसास्यता तिकास्यता                                                         |

चेत्यर्थः। तन्द्रा निद्रावत्क्लान्तिः। तन्द्रालक्षणमाह- " इन्द्रियार्थेष्वसंवितिर्गौरवं जूम्भणं कलमः। निद्रार्तस्येव यस्येहा तस्य तन्द्रां विनिर्दिशेत्।।" इति। मोहो मूर्च्छां। अन्यत्सुगमम्।। १७।।

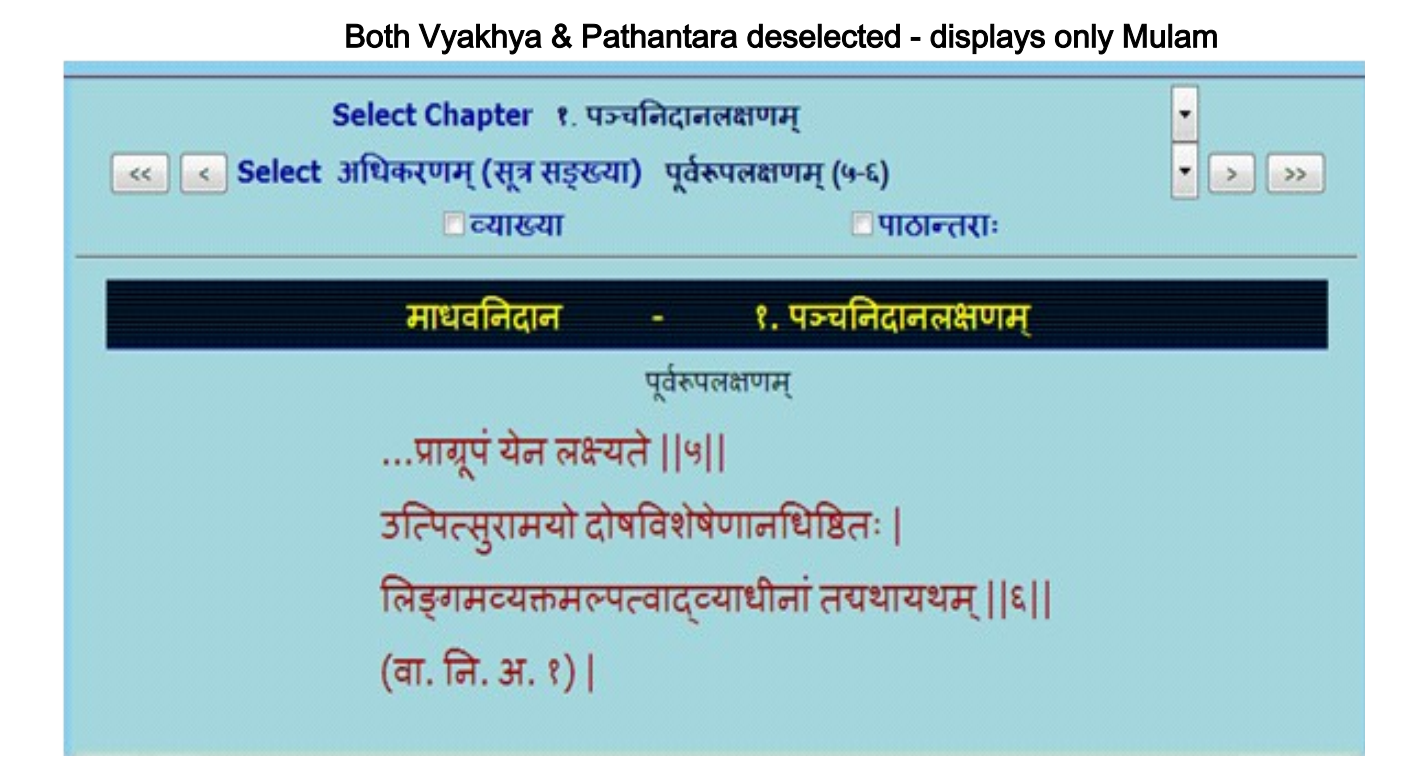

4. To read a particular Sutra or Sloka :- Select chapter (Adhyaya) - followed by

select required Adhikarana.

### Select Chapter (Adhyaya)

#### A particular chapter can be selected by clicking at the downward arrow

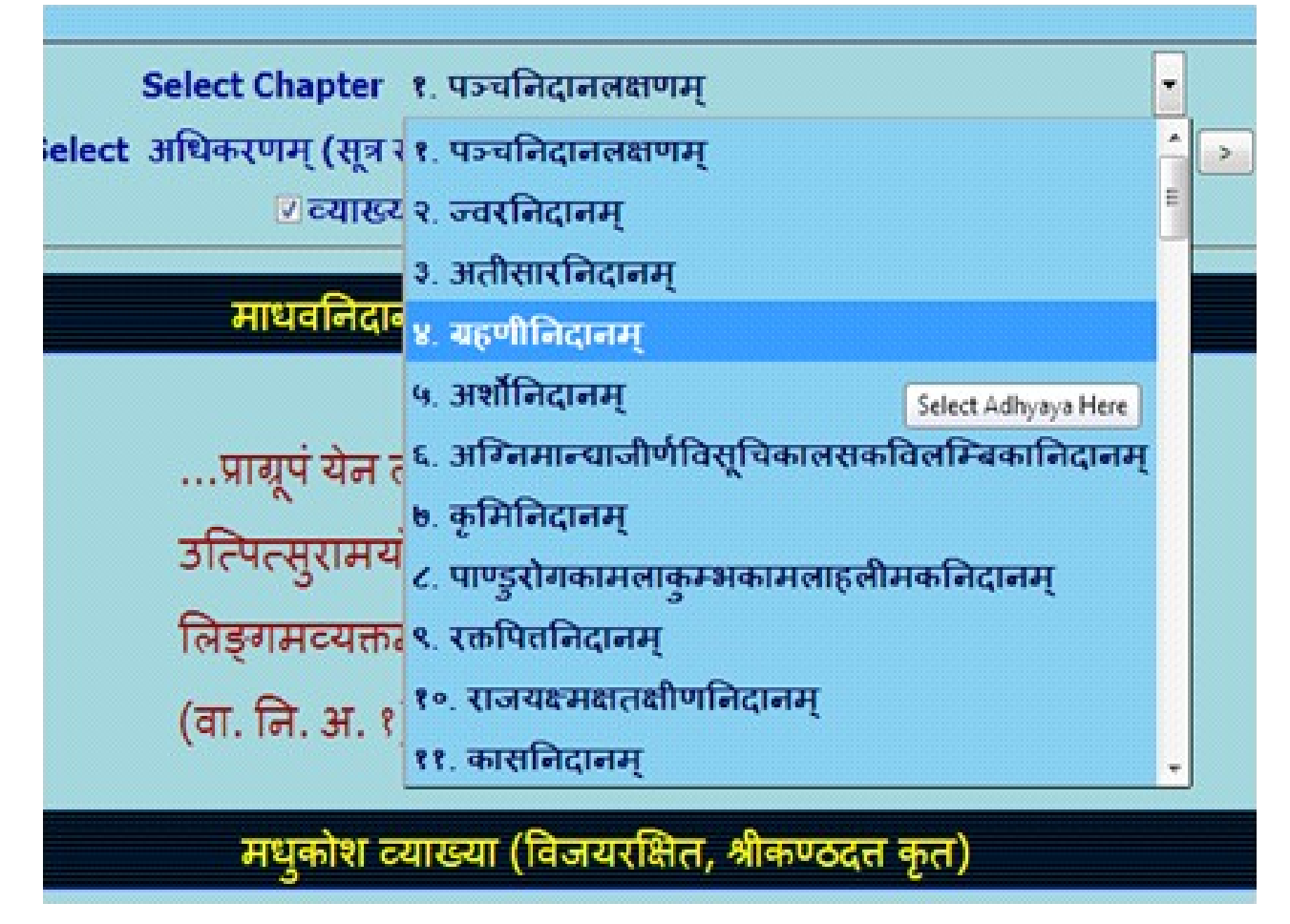

### Select Adhikarana (Sloka or Sloka samuha)

| Select Chapter ३. अतीसारवि        | नेदानम्                                                |                             |    |
|-----------------------------------|--------------------------------------------------------|-----------------------------|----|
| < Select अधिकरणम् (सूत्र सङ्ख्या) | अतिसारनिदानम् (१-३)                                    | • • •                       | ~> |
| 🔽 व्याख्या                        | अतिसारनिदानम् (१-३)                                    |                             |    |
| माधवनिदान -                       | अतिसारसम्प्राप्तिः भेदाश्व (४)<br>अतिसारपूर्वरूपम् (५) |                             |    |
| अतिस                              | वातातिसारलक्षणम् (६)                                   |                             |    |
| अथातीसारनिदानम्                   | पितातिसारलक्षणम् (७)                                   |                             |    |
| गर्तनिम्नियः क्षेणा               | क्षेष्मातिसारलक्षणम् (७)                               | Select Adhikarana Here      |    |
| gardiene acallool                 | त्रिदोषजातिसारलक्षणम् (८) └                            | Select Administration Field |    |
| विरुद्धाध्यशनाजीर्णवि             | शोकातिसारलक्षणम् (९-१०)                                |                             |    |
| स्नेहार्यरतियक्तैश्व मि           | आमातिसारलक्षणम् (११)                                   |                             |    |
|                                   | मलस्यामलक्षणं पक्वलक्षणं च                             | (82-83)                     |    |
| शोकादुष्टाम्बुमयातिप              | अतिसारस्यासाध्यलक्षणानि (१                             | (8-16)                      |    |
| जलाभिरमणैर्वेगविघा                | रक्तातिसारलक्षणम् (२०)                                 |                             |    |
|                                   | प्रवाहिकासम्प्राप्तिः (२१)                             |                             |    |
| नृणा मवत्यतासारा ल                | वातजादिभेदेन प्रवाहिकालक्षण                            | ानि (२२)                    |    |
| (सु. उ. तं. अ. ४०)                | निवृत्तातिसारलक्षणम् (२३)                              |                             |    |
|                                   | पृष्पिका                                               |                             |    |
| मधुकोश व्याख्या (विज              | ु<br>पूर्ण अध्याय                                      |                             |    |
|                                   |                                                        |                             |    |

A particular Adhikarana can be selected by clicking at the downward arrow

Adhikarana contains either single Sutra or Sutra Samuha (multiple Sutras) along with its

Vyakhya (commentary). Adhikarana is mainly based on Vyakhya (commentary), which has either

part of Sutra or whole Sutra or combing multiple Sutras.

### Example1: Single Sutra (15) with commentaries

| Select Chapter १. पञ्चनिदानलक्षणम् 🎽                                                                                                    |
|----------------------------------------------------------------------------------------------------|
| << < Select अधिकरणम (सत्र सङ्ख्या) रोगाणां निदानार्थकर्तत्वम (१५) • > >>>                                                                                                    |
|                                                                                                    |
|                                                                                                    |
| माधवनिदान - १. पञ्चनिदानलक्षणम्                                                                                                    |
| रोगाणां निदानार्थकर्तुत्वम्                                                                                                    |
|                                                                                                    |
| ानदानायकरा रागा रागस्याप्युपजायत । [१४]                                                                                                    |
|                                                                                                    |
| मधुकोश व्याख्या (विजयरक्षित, श्रीकण्ठदत कृत)                                                                                                    |
|                                                                                                    |
| ननु, किमेतदेव निदानम्, उतान्यदप्यस्तीत्यतश्वरकवचनमुपन्यस्यति- निदानार्थकर इत्यादि  अपिशब्दोऽत्र                                                                                                    |
| भिल्लक्रमे   रोगोऽपि निदानार्थकरो रोगस्य   🚺 अस्यायमर्थः- निदानेन योऽर्थः क्रियते व्याध्याख्यः, स                                                                                                    |
| रोगेणागीनि। रोगो॰पि रोगकर हनि तान्से सन्तितानर्थकर हन्यकरोन नेवैतं समयनि- रोगो॰पि रोगान्तरं कर्ताणो                                                                                                    |
| Change of the state of the stat |
| निदानन्तिरापबृहितबले एव 🖾 कराति; एव रागा रागस्य निदानमुपजायत इत्यव 🐱 योजनी   १७                                                                                                    |
|                                                                                                    |
| आतङ्कदेपण व्याख्या (वाचस्पति वर्ध कृत)                                                                                                    |
|                                                                                                    |
| ननु, किमतदव निदानमन्यदप्यस्तात्याह- ७० निदानाथकर इत्यादि। रागस्य व्याधः रागाऽाप निदानाथकर                                                                                                    |
| उपजायते। निदानेन योऽर्थः क्रियते व्याध्याख्यः स रोगेणापीत्यर्थः।।१७।।                                                                                                    |
|                                                                                                    |
| १. 'अयमर्थः' इति पा.।                                                                                                    |
| २. 'करोतीति' इति पा.।                                                                                                    |
| 3 HI HAT THE ATTENDED IN THE ATTENDED INTENDED INTENDED INTENDED |
| v Stantist could' of us and shares it                                                                                                    |
| Te indinizant Scand Siti ato anat Scha anatar I                                                                                                    |

#### Example 2 : Part of 14 and 15 sloka are present in one Adhikarana

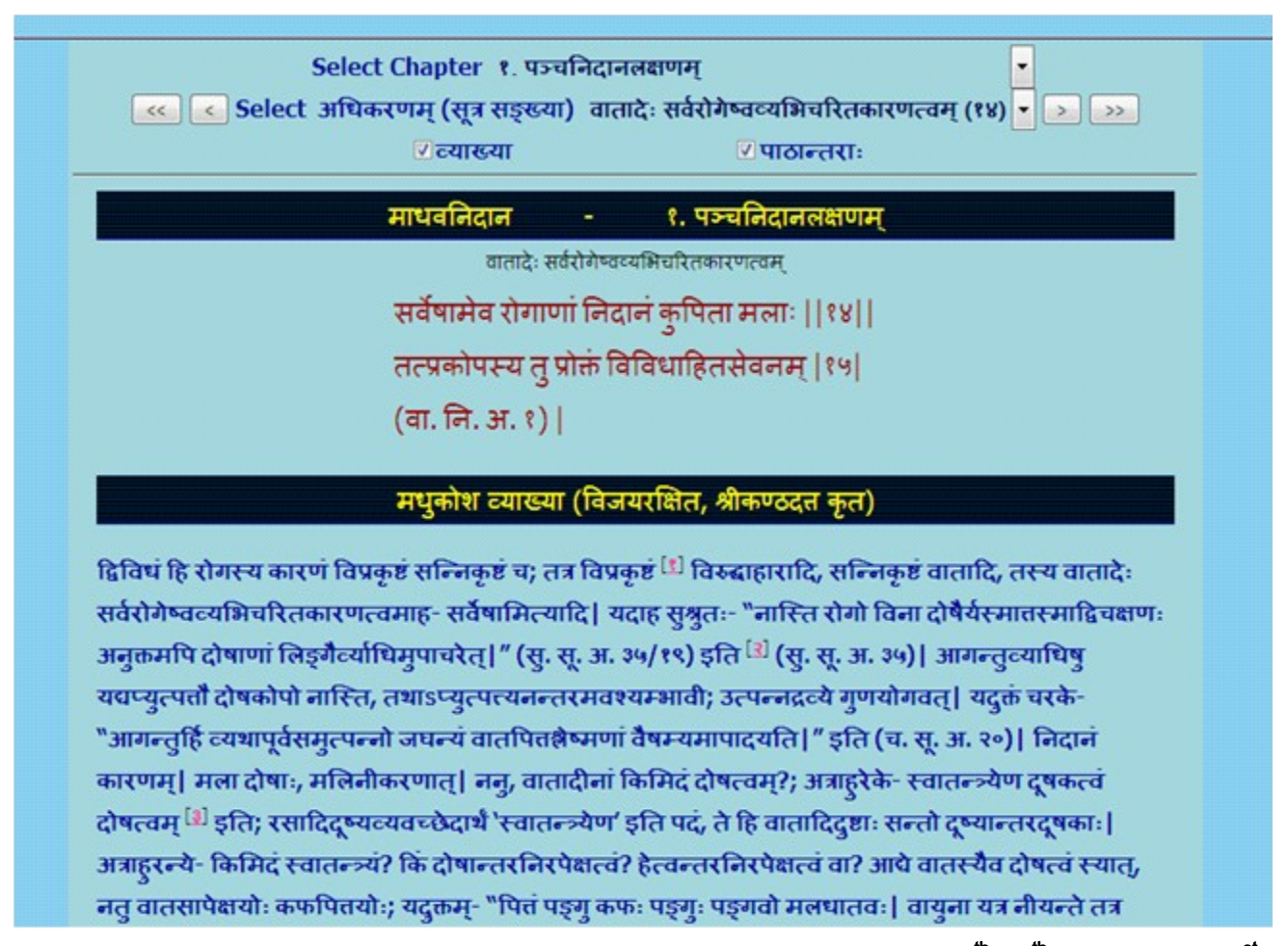

Example 3 : Group of Sutra (Sloka smuha) including in entire Sloka of 59<sup>th</sup> 60<sup>th</sup> and part of 61<sup>st</sup> Sloka were combined in the form of one Adhikarana

| Select Chapter २<br> | ज्वरनिदानम्<br>न्तर्वेग-बहिर्वेग | ज्वरत्रद्रणम् (५९-६०)  | <b>.</b> |
|----------------------|----------------------------------|------------------------|----------|
| 🗹 व्याख्या           | <u> </u>                         | 🗹 पाठान्तराः           |          |
| माधवनित              | ान -                             | २. ज्वरनिदानम्         |          |
| 10 A 10 A            | अन्तर्वग-बहिवंग                  | ज्वरसक्षणम्            |          |
| अन्तर्दाहोऽधिर       | हस्तृष्णा प्रल                   | ापः श्वसनं भ्रमः       |          |
| सन्ध्यस्थिशूल        | मस्वेदो दोषव                     | वर्चीविनिग्रहः   ५९    |          |
| अन्तर्वगस्य वि       | ङ्गानि ज्वर                      | ल्यैतानि लक्षयेत्      |          |
| सल्तापो हाधिव        | ने बाह्यस्तृष्ण                  | ादीनां च मार्दवम्   ६० |          |
| बहिर्वगस्य लि        | ज्ञानि सुखस                      | ध्यत्वमेव च  ६१        |          |
| (च. चि. अ. ३)        | I                                |                        |          |
| मराकोश व्य           | क्या (तिजयर                      | शित-श्रीकण्ठटन कर्त)   |          |

उकज्वराणां मध्ये सम्प्राप्तिवशात् कश्विदन्तर्वेगो भवति कश्विद्वहिर्वेगस्तयोलेक्षणमाह- अन्तर्दाह इत्यादि। श्वसनं श्वासः; 'सदनम्' इति पाठान्तरं, तन्न युकमिति जेज्जटः; यतोडन्तर्वेग एव सुश्रुते गम्भीराख्यः पठितः, तत्र च श्वास <sup>(g)</sup> एव पठित इति। विनिग्रहोडप्रवृत्तिः। <sup>[g]</sup> सन्ताप इत्यादि। तृष्णादीनामित्यादिशब्देनोकप्रलापादीनां ग्रहणम्। मार्दवं स्वल्पत्वम्। अस्य सुखसाध्यत्वाभिघानेनान्तर्वेगस्य कृच्छ्रसाध्यतां सूचयति, असाध्यतां वा, "गम्भीरतीक्ष्णवेगातं ज्वरितं परिवर्जयेत्।" (सु. उ. तं. अ. ३९) इति सुश्रुतवचनादिति।।७९-६०।।-

#### आतङ्कदर्पण व्याख्या (वाचस्पति वैद्य कृत)

उक्तज्वराणां मध्ये<sup>[2]</sup> सम्प्राप्तिवशात्कणिदन्तर्वेगो भवति, कण्दिहिवेंगस्तयोर्लक्षणमाह- अन्तरित्यादि| एतैर्लिङ्गैरन्तर्वेगज्वरं लक्षयेत्| थसनं श्वासः, अन्ये 'सदनम्' इति पठन्ति| दोषस्य वायोर्वचेसः पुरीषस्य च विनिग्रहोऽप्रवृत्तिः| बहिवेंगस्य लक्षणमाह- <sup>(3)</sup> सन्ताप इत्यादि| एतैर्लिङ्गैबंहिवेंगं लक्षयेत्| तृष्णादीनामित्यादिशब्देन प्रलापादीनां ग्रहणं, मादेवं स्वल्पत्वम्| अस्य तु सुखसाध्यत्वाभिधानेनान्तर्वेगस्य कृष्णुसाध्यत्वं दर्शितमसाध्यत्वं वा| सुश्रुते अन्तर्वेगो गम्भीराख्यया पठितः- "गम्भीरतीक्ष्णवेगातं ज्वरितं परिवर्जयेत्" इति||५१-६०||-

#### 5. In Read Madhavanidana -

(a) One can read Aadhikarana (Sloka samuha) chapter wise through browsing to & from

to previous/ next Adhikarana or

(b) Can also read the whole chapter by selecting Purna adhyaya via Select Adhikarana

menu.

(c) By clicking First/ Last button of Select Adhikarana, one can go to first/ last Sloka of

the Adhikarana.

### To go to next Adhikarana

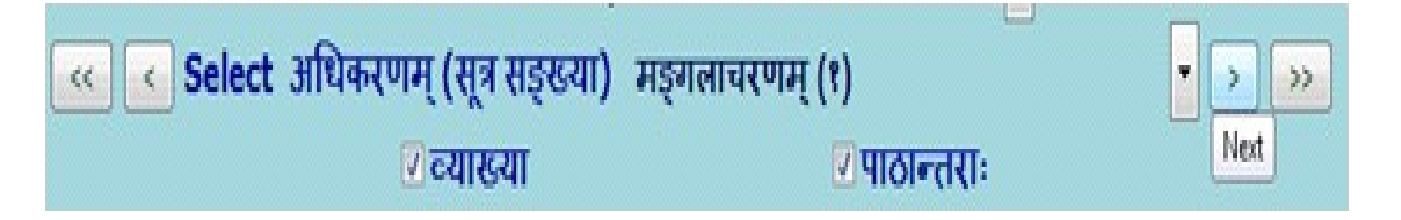

## To go to previous Adhikarana

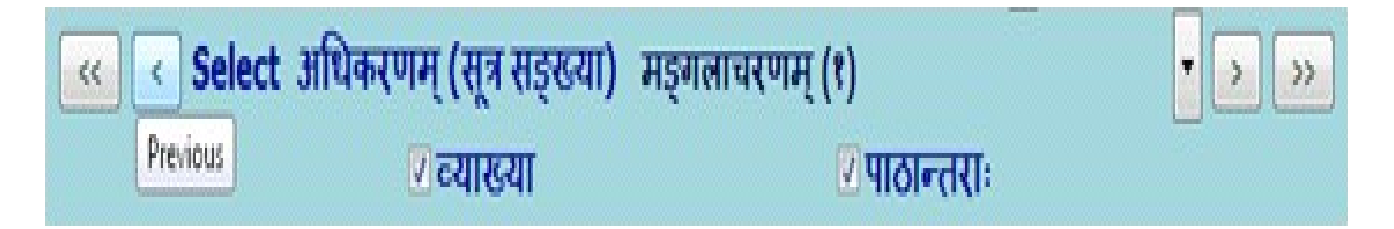

## To go to First Adhikarana

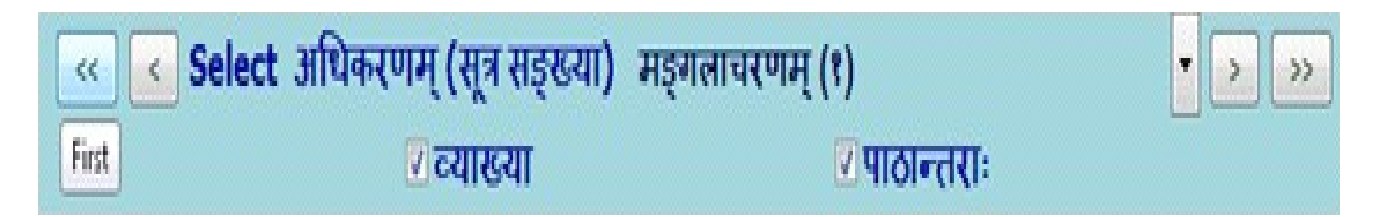

## To go to Last Adhikarana

| << | < Select अधि | वेकरणम् (सूत्र सङ्ख्या) | मङ्गलाचरणम् (१) | Ŧ | > | >>   |   |
|----|--------------|-------------------------|-----------------|---|---|------|---|
|    |              | 🛛 व्याख्या              | 🛛 पाठान्तराः    |   |   | Last | J |

### To read entire chapter (Purna adhyaya)

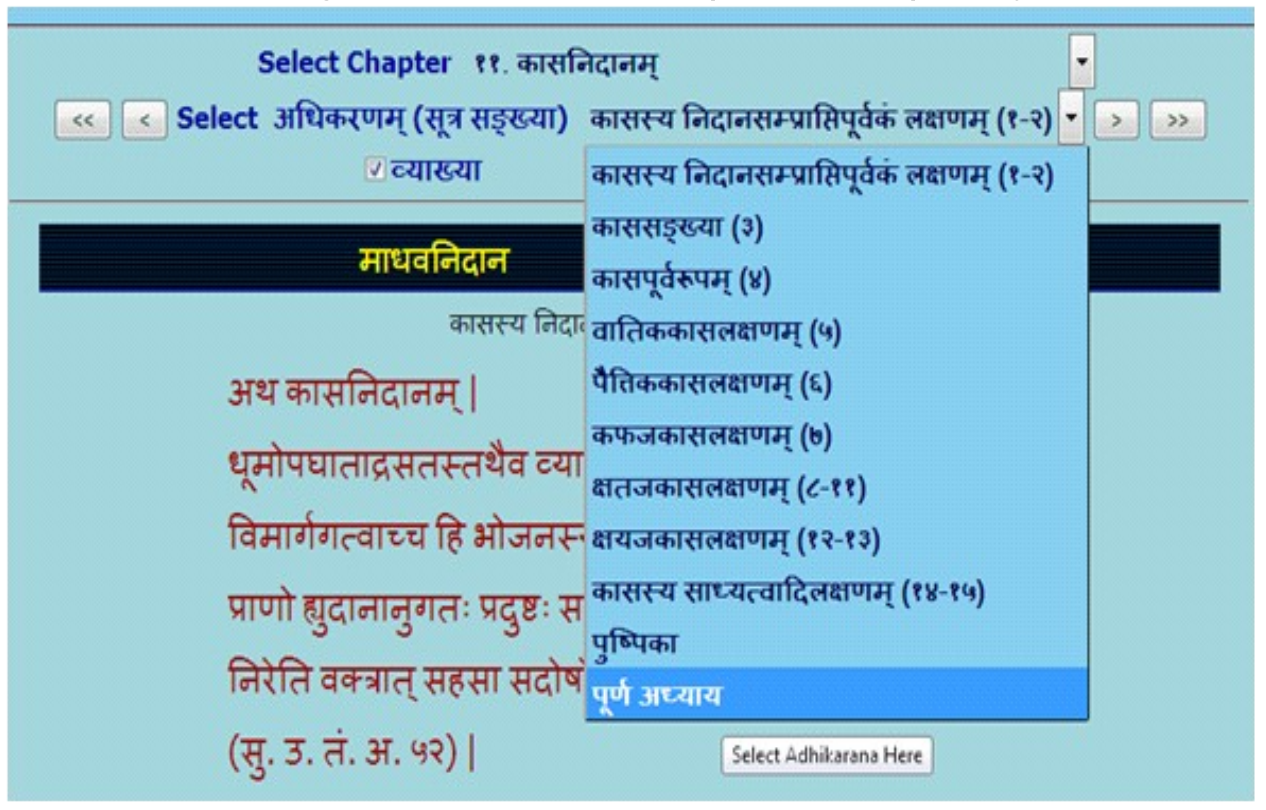

### E.g. to read Kasa nidana (11<sup>th</sup> chapter) totally

**Note:** When Purna adhyaya (entire chapter) is selected for reading - it takes some time to display, depending on the length of the chapter. Big chapters may take more time, which also depends on your system speed. Hence you are advised not to select Purna Adhyaya for big chapters unless you definitely require it. If a pop up window arises asking to stop the script or continue the script - click on **continue**.

6. To read particular Sutra (Sloka) or Sutras - it/they may be viewed in either single Adhikarana or multiple Adhikarnas based on its/their position/inclusion in single or multiple Adhikaranas. Sloka number(s) is/are shown in brackets after Adhikarana number.

e.g. (a). ज्वरसम्प्राप्ति (२) meaning 2<sup>nd</sup> Sloka is present in ज्वरसम्प्राप्ति Adhikarana.

(b). पित्तार्शोनिदानम् (५-६) means from Sloka 5 to Sloka 6 are present in पित्तार्शोनिदानम् Adhikarana. Example : To read mA. ni. 2/17 (Madhavanidana 2nd chapter 17th Sutra) select 2<sup>nd</sup>

| Select Chapter २. ज्यरनिदानम्                                                                                                    |
|----------------------------------------------------------------------------------------------------|
| 💽 Select अधिकरणम् (सूत्र सङ्ख्या) क्षेष्मपितज्वरलक्षणम् (१७) 🔹 🔊                                                                                                    |
| 🗹 व्याख्य ज्वरोत्पतिः तस्य भेदाभ (१)                                                                                                    |
| ज्वरसम्प्राप्तिः (२)                                                                                                    |
| माधवनि ज्वरसामान्यलक्षणम् (३)                                                                                                    |
| ज्वरपूर्वरूपम् (४-७)                                                                                                    |
| निमनिकाम् वातज्वरलक्षणम् (८-९)                                                                                                    |
| पितज्वरलक्षणम् (१०-११)                                                                                                    |
| मुहुदाहा मुहु कफज्वरलक्षणम् (१२-१३)                                                                                                    |
| (सु. उ. तं. अंवातपित्तज्वरलक्षणम् (१४)                                                                                                    |
| वातलेष्मज्वरलक्षणम् (१५-१६)                                                                                                    |
| मधकोश द                                                                                                    |
| सान्जिपातिकज्वरलक्षणम् (१८- Select Adhikarana Here                                                                                                    |
| पितलेष्मज्वरलक्षणमाह- लिसेत्यादि। लेष्मणा लिह सन्निपातज्वरस्यासाध्यत्वकृष्ठ्रसाध्यत्वलक्षणम् (२४)                                                                                                    |
| निदावत्क्लान्तिः। मोहो मच्छी। एतानि लिङगानि सन्निपातज्वरोपद्रवः (२७)                                                                                                    |
| "तथा स्तरमध्य संस्तेरः रूफपिनपतर्तनम्।" दति। । १६ - २९)                                                                                                    |
| Careford a grad annual sufficient                                                                                                    |
| आतङ्कदर्पण व्याख्या (वाचस्पति वैद्य कृत)                                                                                                    |
| लैष्मपितज्वरमाह- <sup>(s)</sup> लिसेत्यादि  लैष्मणा लिसं पित्तेन तिकं च मुखं यस्य, तस्य मावो लिसतिकास्यता, लिसास्यता तिकास्यता<br>चेत्यर्थः  तन्द्रा निद्रावत्क्लान्तिः  तन्द्रालक्षणमाह- <sup>* [s]</sup> इन्द्रियार्थेष्वसंवितिर्गौरवं जृम्मणं क्लमः  निद्रार्तस्येव <sup>(d)</sup> यस्येहा तस्य<br>तन्द्रां विनिर्दिशेत्  " इति  मोहो मूच्र्छा  अन्यत्सुगमम्  १७ |
| ः 'पितसेष्ठ्यन्तराकनिः' इति पा                                                                                                    |
| 2. अत्र 'च' इति क्वचित्यस्तके अधिकः पा.।                                                                                                    |
| Trans a fait sata little and and                                                                                                    |

chapter - select Adhikarana (Sloka samkya) : 17

```
    'लोचनक्लान्तिः' इति पा.।
    'लिखितानि' इति पा.।
```

#### a 'a math' at m

## SEARCH

- Clicking SEARCH button displays the search box.
- > Any technical term of Ayurveda should be typed in PHONETIC ENGLISH. For knowing

how to type in phonetic English click either **IN PHONETIC** link or **Phonetic Help** button which will open a new Window / Tab to show the keyboard. You can select the script on right hand top corner to view the equivalent phonetic English equivalents.

- > Typing a word in search box followed by clicking Go button will display results.
- > Results will display the word in the script selected
- Results will include all the findings in which the search word is present either singly or as prefix or as suffix or in middle.

- Results in default mode will display all occurrences of the search word in Mulam &
   Vyakhya separate columns.
- One can choose either Mula or Vyakhya or both for searching by selecting or deselecting them.
- Results displayed will be in Devanagari abbreviations form (- which is in accordance with common practice of referencing standard Ayurvedic text by scholars) & with a hyperlink.

#### Example:

- (1). मा. नि. ५५ / व्यङ्गलक्षणम् ( ३९ ) (Madhavanidana, 55<sup>nd</sup> chapter, 39<sup>th</sup> Sloka);
- (2) मा. नि. ४ / श्लैष्मिकग्रहण्या निदानादिपूर्वकं लक्षणम् ( १३-१६ ) (Madhavanidana, 4<sup>th</sup>

chapter, from 13<sup>th</sup> to 16<sup>th</sup> Sloka)

Clicking hyperlink will display the Adhikarna which includes the searched word in a New

#### Window / Tab.

For viewing different results click on each to show them in new Window/Tab. One has to

go to Search main page to see and click hyperlinks and go to new window to view it in Sloka or Vyakhya.

The number of occurrences of the word in Adhikarana will be displayed at the bottom of the window.

#### A few words ideal for search in Madhavanidana:

pANDu (Pandu)

rAjayakShma (Rajayakshma)

tRuShNA (Trushna)

Search for word vyanga (vya~gga) - will display 2 results in Mulam & 5 results in Vyakhya

| SEA                                                                      | RCH                                                                                                    |  |  |  |  |  |  |  |  |  |  |
|--------------------------------------------------------------------------|----------------------------------------------------------------------------------------------------|--|--|--|--|--|--|--|--|--|--|
| Type (in Phonetic) Your Search Word Here (atleast 2 characters)          |                                                                                                    |  |  |  |  |  |  |  |  |  |  |
| vya~gga                                                                  | Go                                                                                                    |  |  |  |  |  |  |  |  |  |  |
| 🛛 मूलम्                                                                  | 🛛 व्याख्या                                                                                                    |  |  |  |  |  |  |  |  |  |  |
| Search Word -                                                            | व्यङ्ग                                                                                                    |  |  |  |  |  |  |  |  |  |  |
| Click on Search                                                          | result to Display                                                                                                    |  |  |  |  |  |  |  |  |  |  |
| In मूलम्                                                                 | In व्याख्या                                                                                                    |  |  |  |  |  |  |  |  |  |  |
| 1 मा नि २५ / जननिरोशन-प्रक्रितिरोशन-                                     | 1 मा नि २७ ( सननिरोधन गरिषनिरोधन                                                                                                    |  |  |  |  |  |  |  |  |  |  |
| 1. m. m. to / alcientias-jelainerias-                                    | 1. मा. ज. २७ / पातानरायज-पुरापानरायज-                                                                                                    |  |  |  |  |  |  |  |  |  |  |
| मूत्रानरायज-जुम्मापधातज-                                                 | मूत्रानरायज-जूम्मापधातज-बाल्पानरायज-                                                                                                    |  |  |  |  |  |  |  |  |  |  |
| बाज्यानराधज-दावयुानराधज-                                                 | दावयुानरायज-उद्गारानरायज-                                                                                                    |  |  |  |  |  |  |  |  |  |  |
| उद्गारानराधज-छादानग्रहज-शुक्रानराधज-                                     | छादानग्रहज-शुक्रानराघज-क्षुधानराघज-                                                                                                    |  |  |  |  |  |  |  |  |  |  |
| क्षुधानराधज-तृष्णाविधातज-                                                | तुष्णाविधातजनानःश्वासावानग्रहजन                                                                                                    |  |  |  |  |  |  |  |  |  |  |
| ानःश्वासावानग्रहज-                                                       | निद्राभिघातजादावतलक्षणम् ( २-१२ )                                                                                                    |  |  |  |  |  |  |  |  |  |  |
| निद्राभिघातजोदावतेलक्षणम् ( ९ )                                          | 2. मा. नि. ५५ / ट्यङ्गलक्षणम् ( ३९ )                                                                                                    |  |  |  |  |  |  |  |  |  |  |
| 2. मा. नि. ५५ / ट्यङ्गलक्षणम् ( ३९ )                                     | 3. मा. नि. ५५ / ट्यङ्गलक्षणम् ( ३९ )                                                                                                    |  |  |  |  |  |  |  |  |  |  |
|                                                                          | 4. मा. नि. ५५ / नीलिकालक्षणम् ( ४० )                                                                                                    |  |  |  |  |  |  |  |  |  |  |
|                                                                          | 5. मा. नि. ५५ / नीलिकालक्षणम् ( ४० )                                                                                                    |  |  |  |  |  |  |  |  |  |  |
| निद्राभिघातजोदावर्तलक्षणम् ( ९ )<br>2. मा. नि. ५५ / व्यङ्गलक्षणम् ( ३९ ) | <ol> <li>मा. नि. ५५ / ट्यङ्गलक्षणम् ( ३९ )</li> <li>मा. नि. ५५ / ट्यङ्गलक्षणम् ( ३९ )</li> <li>मा. नि. ५५ / नीलिकालक्षणम् ( ४० )</li> <li>मा. नि. ५५ / नीलिकालक्षणम् ( ४० )</li> </ol> |  |  |  |  |  |  |  |  |  |  |

Search for word vyang (vya~gg) - showing 3 results in Mulam & 12 in Vyakhya

| SEA                                                                                                    | IRCH                                                                                                    |
|----------------------------------------------------------------------------------------------------|----------------------------------------------------------------------------------------------------|
| Type <u>(in Phonetic)</u> Your Search                                                                                                    | Word Here (atleast 2 characters)                                                                                                    |
| vya~gg                                                                                                    | Go                                                                                                    |
| ☑मूलम्                                                                                                    | 🛛 व्याख्या                                                                                                    |
| Search Word -                                                                                                    | व्यङ्ग्                                                                                                    |
| Click on Search                                                                                                    | result to Display                                                                                                    |
| In मूलम्                                                                                                    | In व्याख्या                                                                                                    |
| <ol> <li>मा. नि. १७ / वातनिरोधज-पुरीषनिरोधज-मूत्रनिरोधज-<br/>जुम्मोपधातज-बाष्पनिरोधज-क्षव्युनिरोधज-झुपानिरोधज-<br/>तृष्णाविधातज-निःश्वासविनिग्रहज-<br/>निद्रामिधातजोदावर्ततवाणम् ( ९ )</li> <li>मा. नि. ४६ / मगन्दरपूर्वरूपपिडकालक्षणम् ( १ )</li> <li>मा. नि. ५५ / व्यङ्गलक्षणम् ( ३९ )</li> </ol> | <ol> <li>मा. नि. २२ / अभ्यन्तरायामलक्षणं बाह्यायामलक्षणं च (<br/>३४-३६)</li> <li>मा. नि. २२ / अभ्यन्तरायामलक्षणं बाह्यायामलक्षणं च (<br/>३४-३६)</li> <li>मा. नि. २७ / वातनिरोधज-पुरीषनिरोधज-मूत्रनिरोधज-<br/>जुम्मोपधातज-बाष्पनिरोधज-क्षत्वथुनिरोधज-<br/>मूत्र्याविधातज-बाध्पनिरोधज-क्षत्रवधुनिरोधज-<br/>दुष्णाविधातज-बिःश्वासविनिग्रहज-<br/>निद्राभिधातजोदावर्तलक्षणम् (२-१२)</li> <li>मा. नि. ५५ / तिलकालकलक्षणम् (२७)</li> <li>मा. नि. ५५ / तिलकालकलक्षणम् (३७)</li> <li>मा. नि. ५५ / व्यङ्गलक्षणम् (३९)</li> <li>मा. नि. ५५ / नीलिकालक्षणम् (४०)</li> <li>मा. नि. ५५ / नीलिकालक्षणम् (४०)</li> <li>मा. नि. ५५ / नीलिकालक्षणम् (४०)</li> <li>मा. नि. ५५ / नीलिकालक्षणम् (४०)</li> </ol> |

NOTE: To get maximum results -

- (1) try by leaving last letters especially vowels of the search word.
- (2) try by using minimum of two letters of the search word.
- (3) try various synonyms of search word.

To view results click on results one by one which have hyperlink. New window / Tab will open to show the result.

## **PHONETIC HELP:**

Click **Phonetic help** button, which will open a new Window / Tab to show the keyboard. It helps in understanding the phonetics of Devanagari in turn aids in typing Sanskrit technical terms.

|        | Phonetic Help |     |      |     |     |    |     |    |     |     |           |     |    |     |    |     |     |     |     |    |    |     |    |     |    |
|--------|---------------|-----|------|-----|-----|----|-----|----|-----|-----|-----------|-----|----|-----|----|-----|-----|-----|-----|----|----|-----|----|-----|----|
| Vowels |               |     |      |     |     |    |     |    |     |     |           |     |    |     |    |     |     |     |     |    |    |     |    |     |    |
|        | a             |     | А    |     | i   | Ι  |     | u  | U   |     | Ru        |     | RU | e / | E  | ai  | 0   | /0  | au  |    | aМ | a   | Н  |     |    |
|        | Э             | r   | आ    | 1   | इ   | ई  |     | 3  | 3   | 7   | ऋ         |     | क् | ए   |    | ऐ   | 3   | भो  | औ   |    | अं | 3   | t: |     |    |
| Cons   | ionai         | nts | 1 1  | -   |     |    |     |    | 1   |     | -         | -   |    |     |    |     |     |     |     |    |    |     | 1  |     |    |
|        | ka            | kha | ga   | gha | ~ga | са | cha | ja | jha | ~ja | la        | Tha | Da | Dha | Na | ta  | tha | da  | dha | na | ра | pha | ba | bha | ma |
|        | क             | ख   | ग    | घ   | ङ   | च  | ত   | ज  | झ   | ञ   | 2         | ठ   | ड  | ढ   | ण  | त   | थ   | द   | ध   | न  | प  | দ   | ब  | भ   | ਸ  |
|        |               |     |      |     |     |    | _   |    |     |     |           | _   |    |     |    |     |     |     | 1   |    |    |     |    |     |    |
|        | ya            | 9   | ra   |     | a   | va | S   | ha | Sh  | a   | sa        |     | na | kSh | a  | tra | _J' | ∽ja |     |    |    |     |    |     |    |
|        | य             | r   | ₹    | 1   | ল   | व  |     | श  | ष   |     | स         |     | ह  | क्ष |    | त्र |     | ज्ञ |     |    |    |     |    |     |    |
| Othe   | rs            |     |      |     |     |    |     |    |     |     |           | _   |    |     |    |     |     |     |     |    |    |     |    |     |    |
|        | ~             | a ł | nA@m | n . | h   | Н  |     | Da | .Dł | na  | OM<br>AUM | /   |    |     |    |     |     |     |     |    |    |     |    |     |    |
|        | s             |     | हाँ  | (   | ę   | 0: |     | ड़ | ढ़  | ;   | 3Ď        |     |    |     |    |     |     |     |     |    |    |     |    |     |    |
|        |               |     |      |     |     |    |     |    |     |     |           |     |    |     |    |     |     |     |     |    |    |     |    |     |    |

## **ABBREVIATIONS:**

Click on Abbreviations button to view abbreviations and their full form in a table form.

| Abbreviations | in e-Samhita             |  |
|---------------|--------------------------|--|
| э.            | अध्याय                   |  |
| अ. को.        | अमरकोश                   |  |
| अ. सं.        | अष्टाङ्गसङ्ग्रह          |  |
| अ. इ.         | अष्टाङ्गहृदय             |  |
| इ. / इं.      | इन्द्रियस्थान            |  |
| इति पा.       | इति पाठान्तरः / इति पाठः |  |
| з.            | उत्तरस्थान               |  |
| उ. तं.        | उत्तरतन्त्र              |  |
| क.            | कल्पस्थान                |  |
| क. सि.        | कल्पसिद्धिस्थान          |  |
| का.           | काण्ड                    |  |
| का.           | काश्यपसंहिता             |  |
| का. सू. सां.  | कामसूत्र साम्प्रयोगिक    |  |
| खिल.          | खिलस्थान                 |  |
| च.            | चरकसंहिता                |  |
| चक्र.         | आयुर्वेददीपिका           |  |
| चि.           | चिकित्सास्थान            |  |

## SYSTEM REQUIREMENTS:

### Hardware Requirements :

Pentium IV Processer or Later (or Other Equivalent Processors) CD or DVD Drive Minimum 256 MB RAM Best view in 1024×768 Resolution

### Software :

WindowsXP SP2 or Later with Unicode, Indic & Complex scripts enabled. (See below for enabling Unicode) For Ubuntu or Linux or any other OS: (See Below) Better viewed in Mozilla Firefox 3+ (potable Firefox is available in the CD). If interested in viewing in other browsers (Internet Explorer 8 etc) opened browser should be kept open (i.e. **Default Browser window should not be closed**)

# How to Enable Unicode fonts and Install Indian scripts in Windows Operating System only.

(1). Start → Control Panel → Regional & Language Options → Languages
→ Select 'Install files for complex scripts and right to left languages' & Select
'Install files for East Asian languages'.

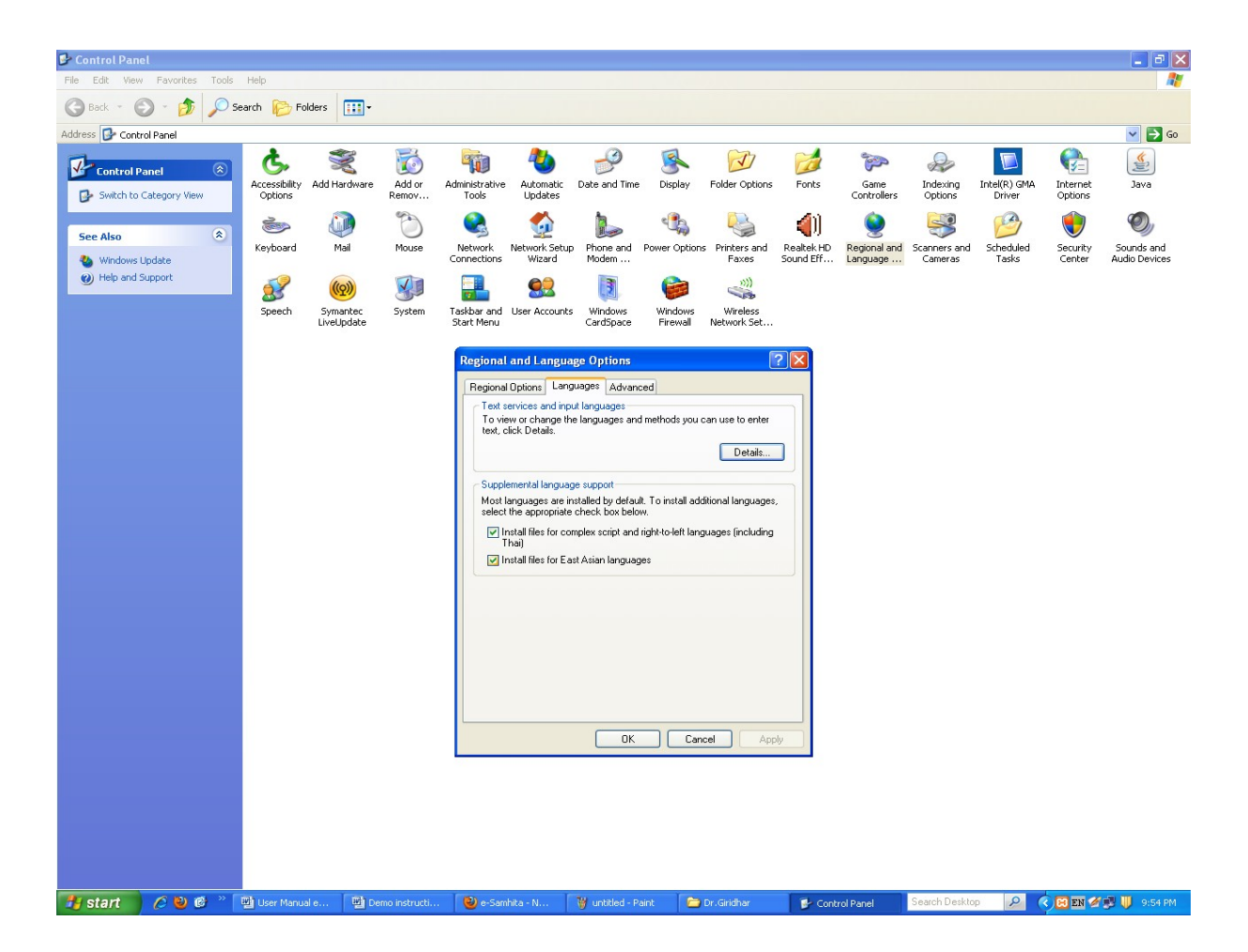

(2). Start → Control Panel → Regional & Language Options →Languages → Details→ Advanced → select 'Extend support of advanced text services to all programs' (& Do not Select 'Turn off advanced text services')
 Note: Both of these require Windows Installation CD. Restart is needed after installation.

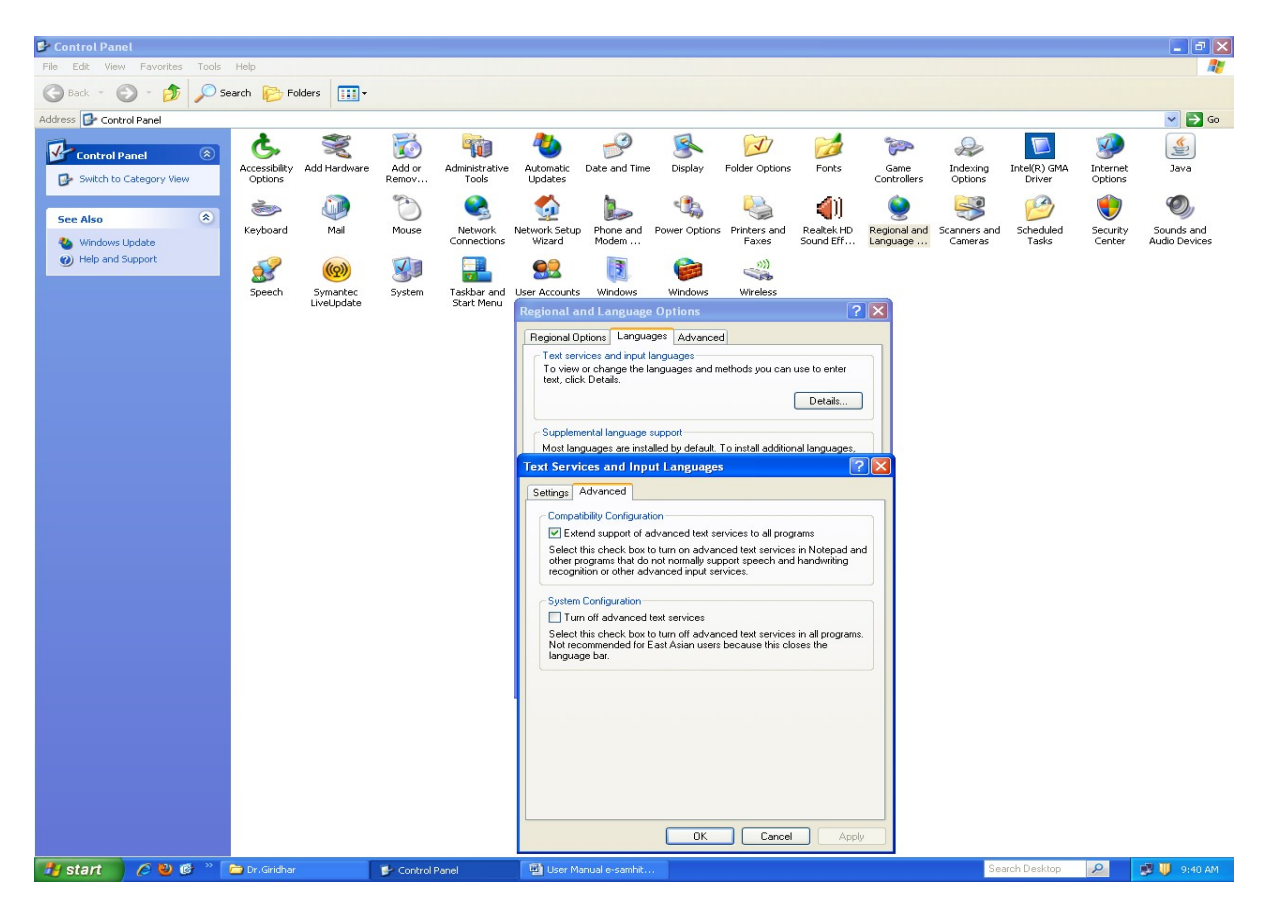

## How to RUN the software:

- 1. Insert CD.
- 2. User will be asked to OPT for Running the Application DIRECTLY from CD or INSTALL on the LOCAL MACHINE and RUN.
- While installing on local machine user has to chose the destination path. eg C:\Program Files.
- 4. Once installed on the local machine, the user can run the application without CD.

## Points to Remember

- 1. Closing Default opened Browser window will automatically shutdown the server.
- 2. For advanced users & on other Operating Systems :
  - The application uses port 4001 by default. You may change (if necessary) this setting in the file pms\_config.ini in the server folder.

## For Ubuntu/ Linux/ Mac:

- For OS other than Windows you need to have a working Apache web server configured for PHP, XML.
- If you already have an Apache server running you want to host Madhavanidana, put the contents of server/htdocs/Madhavanidana in your web server root. Now the application is ready to be viewed on intranet.

## For Further Help :

### Director

National Institute of Indian Medical Heritage

(formerly known as Indian Institute of History of Medicine)

3rd Floor, Osmania Medical College

Putlibowli, Hyderabad - 500 095

Andhra Pradesh, India.

Phone : 040-24746523

Tele Fax: 040-24657388

e-Mail : <u>iihm@ap.nic.in;</u> <u>niimh.hyderabad@gmail.com</u>

Website : <u>http://iihm.ap.nic.in</u>